## Voorbereiding: eigen wachtwoord instellen in Quayn

- Ga in een schone browser of in de incognito modus naar https://<locatie>.quayn.eu (dus bijv. https://stadion.quayn.eu)
- Het volgende scherm verschijnt. Kies hier voor 'Entree-account'

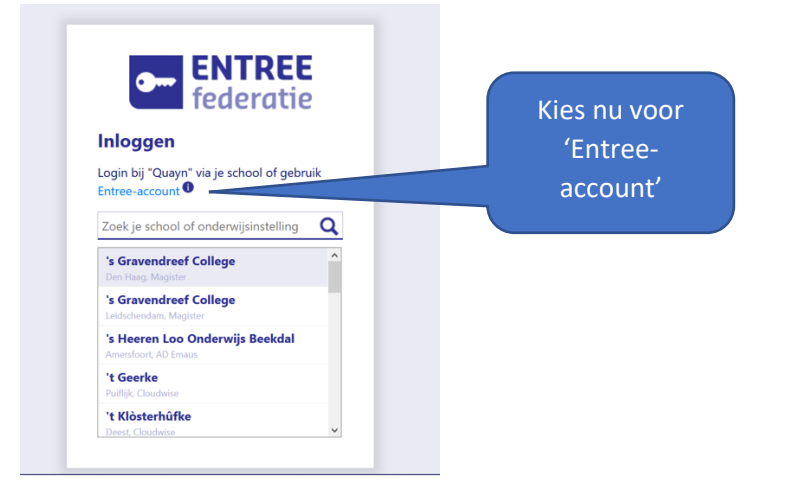

- Je ziet nu het volgende scherm:
- Meld aan met de volgende gegevens

gebruikersnaam: noodoplossing wachtwoord: Noodoplossing123@

en klik op 'inloggen'.

Misschien moet je even geduld hebben of het een paar keer proberen voor het lukt.

| Inloggen met j                                                     | e Entree-account                                                                    | Meld aan met                  |
|--------------------------------------------------------------------|-------------------------------------------------------------------------------------|-------------------------------|
| Log in met de gebruikersnaam e<br>Entree-account? Dan kun je een i | n het wachtwoord van je Entree-account. Heb je nog geen<br>Entree-account aanmaken. | Gebruikersnaam: noodoplossing |
| Gebruikersnaam                                                     | $\bigcirc$                                                                          | Wachtwoord: Noodoplossing123@ |
| Wachtwoord                                                         | $\bigcirc$                                                                          |                               |
| c                                                                  | Sebruikersnaam of wachtwoord vergeten?                                              |                               |
|                                                                    | Inloggen                                                                            |                               |

• Het Quayn-aanmeldscherm verschijnt. Klik op 'wachtwoord vergeten'. Let op, je hoeft dit maar één keer te doen. Daarna is je wachtwoord ingesteld.

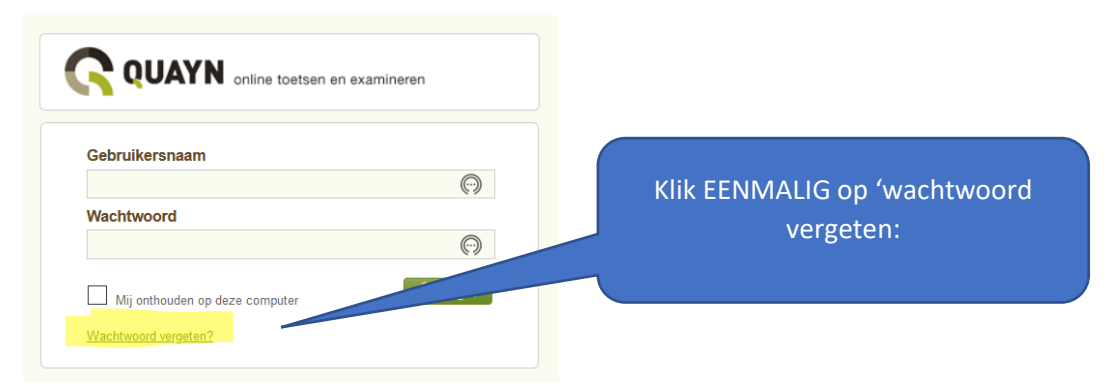

## Voorbereiding: eigen wachtwoord instellen in Quayn

• Het volgende scherm verschijnt. Geef hier je eigen mailadres van school op.

| <b>QUAYN</b> online toetsen en examineren                                                                                                    |
|----------------------------------------------------------------------------------------------------|
| Gebruikersnaam/E-mailadres <pre></pre> <pre></pre> <pr< td=""></pr<> |
| 🤌 ОК                                                                                                    |

• Klik op 'ok'. Je ziet nu de melding dat er een mailtje naar je schoolmail is gestuurd.

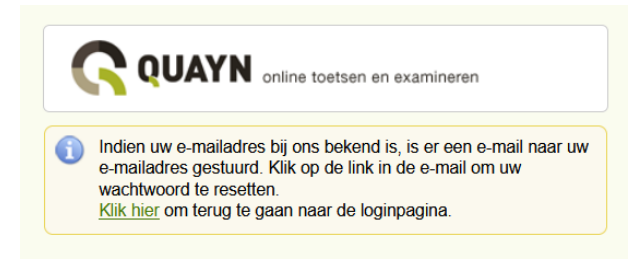

• Ga naar je schoolmail en zoek de mail van Quayn op. Die ziet er als volgt uit:

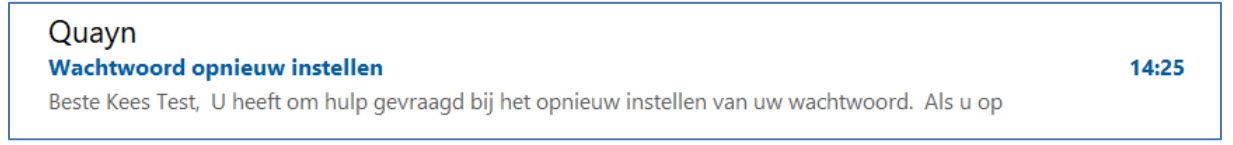

• Als je de mail opent zie je een link om je wachtwoord in te stellen.

| Q                                                  | Quayn <no-reply@qu<br>Aan Linda Le Grand</no-reply@qu<br>                                                                 | 5                                      | «ج                                 | $\rightarrow$               | 14:25      |
|----------------------------------------------------|----------------------------------------------------------------------------------------------------|----------------------------------------|------------------------------------|-----------------------------|------------|
| Beste Kee                                          | s Test,                                                                                                    |                                        |                                    |                             |            |
| U heeft or<br>wachtwoo                             | n hulp gevraagd bij het opnie<br>ord.                                                                                     | euw ir                                 | nstelle                            | en van                      | uw         |
| Als u op de<br>doorgestu<br>opnieuw k<br>aan om uv | e onderstaande link klikt, wo<br>urd naar een webpagina wa<br>tunt instellen. We raden u or<br>v wachtwoord niet met ande | ordt u<br>ar u u<br>m veili<br>eren to | direct<br>w wa<br>igheic<br>e dele | t<br>chtwo<br>Isrede<br>en. | ord<br>nen |
| <u>Wachtwoo</u>                                    | ord instellen                                                                                                    |                                        |                                    |                             |            |
| De link is ຢູ                                      | geldig tot 1 uur na aanvraag.                                                                                             |                                        |                                    |                             |            |
| Met vrien<br>Het Quayr                             | delijke groet,<br>n team                                                                                                  |                                        |                                    |                             |            |

• Klik met de rechtermuisknop op de link en kies voor 'hyperlink kopieren'

## Voorbereiding: eigen wachtwoord instellen in Quayn

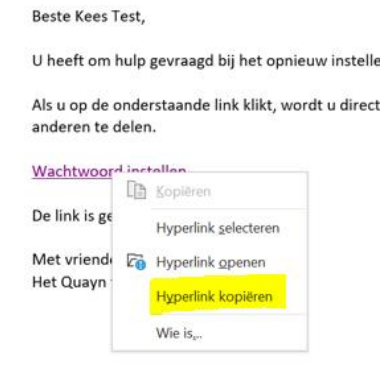

- Ga nu naar de browser waar het Quayn-scherm staat. Plak daar de gekopieerde link.
- Je ziet het volgende scherm. Typ een wachtwoord in (bijv. je schoolwachtwoord) en herhaal dat. Klik daarna op ok.

| Reset uw wacht  | woord  |  |
|-----------------|--------|--|
| Nieuw wachtwo   | ord:   |  |
| ••••••          |        |  |
| Voldoende       |        |  |
| Bevestig wachtv | voord: |  |
|                 |        |  |

• Je ziet een melding dat je wachtwoord succesvol is gewijzigd.

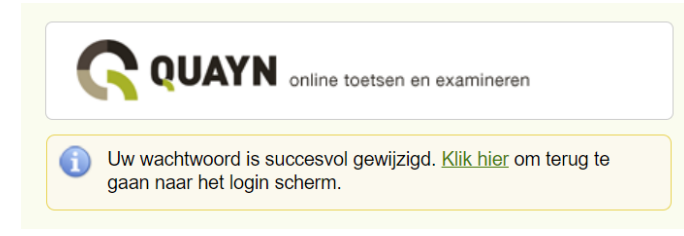

Je kunt nu in het vervolg via de noodprocedure aanmelden op Quayn zonder SOMtoday te gebruiken.